## Lessons Learned

# And have we learned a lot! Mostly the hard way.

 In the Settings Tab, Select English and then <u>Restart</u> ISIS to get English.

- 1. For those with SCT open observatory or setup at least 2-3 hours prior to imaging. You will loose focus quickly if SCT continues to cool rapidly after establishing initial focus.
- 2. Double, triple check the spacer length from your Atik 460 EX to the Lhires III.
- Total camera backspace = 54.85mm 13.5mm backspace for Atik 460 = 41.35 mm +/- 2 mm

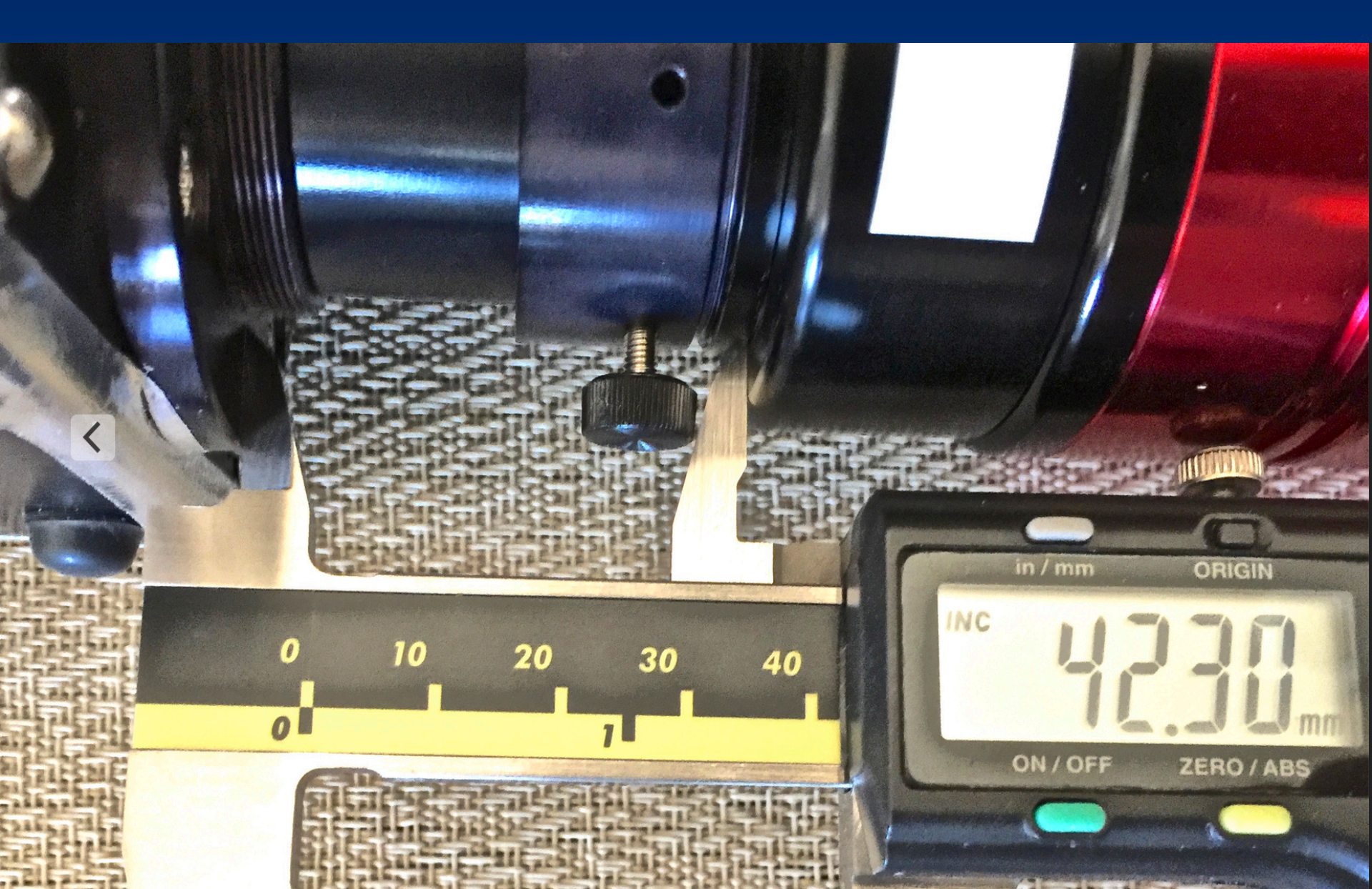

#### Light where on the slit goes where on the spectra?

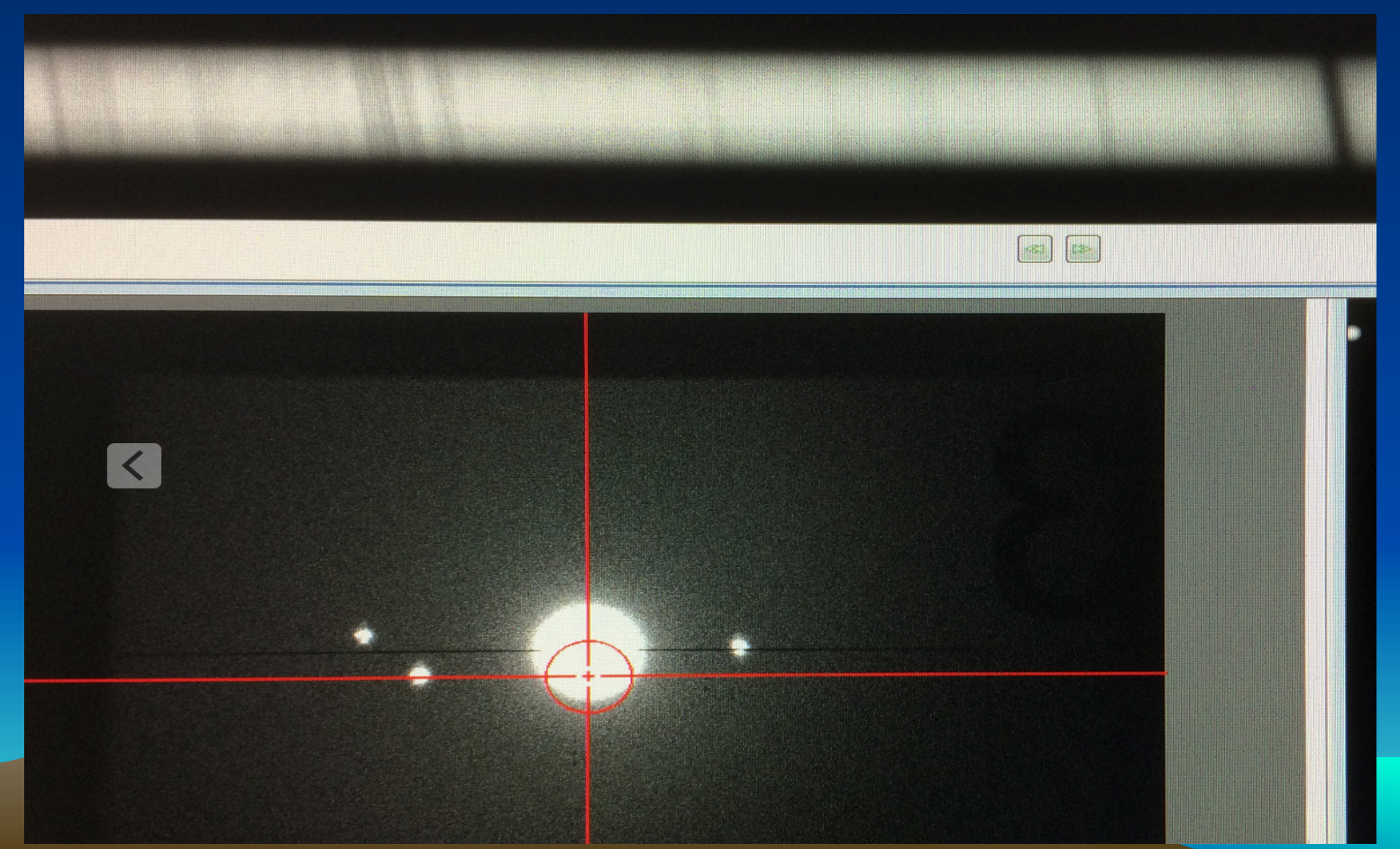

| LAN RO 14 SCT Observatory - Full Control            |                                                                                                    |                                                                      |
|-----------------------------------------------------|----------------------------------------------------------------------------------------------------|----------------------------------------------------------------------|
|                                                     |                                                                                                    | Allena dille dille Allen Allen allena                                |
|                                                     |                                                                                                    |                                                                      |
| X Chart Settings - TheSkyX Professional Edition     | CONTRACTOR DE LA CONTRACTOR DE LA CONTRA |                                                                      |
| File Edit Display Orientation Januar Tacher T       | 📲 Header Informa                                                                                                    | tion                                                                 |
|                                                     | OriginalName                                                                                                    | C:\Users\User\Desktop\Second try for 1-16-19-128-UD6226)UD coos 1 5: |
|                                                     | FileSourceType                                                                                                    | FITS                                                                 |
| Look North Look East Look South Look West Verify Th | - Camera                                                                                                    | ATIK Camera PlugIn 2.0                                               |
| Eind Concerning the Concerning the                  | ExposteTime                                                                                                    | 1/17/2010 0 10 10 11                                                 |
|                                                     | Exposure                                                                                                    | 600                                                                  |
| Search for: HD6226                                  | Filter                                                                                                    |                                                                      |
|                                                     | Calibrated                                                                                                    | False                                                                |
| 2 HIP 4983                                          | Temperature                                                                                                    | -15.03                                                               |
|                                                     | Aperture<br>Focal longth                                                                                                    |                                                                      |
|                                                     | Pixel size X                                                                                                    | 9.078                                                                |
| & Center Frame Show Photo+ Slew Class               | Pixel size Y                                                                                                    | 9.078                                                                |
|                                                     | Binning X                                                                                                    | 2                                                                    |
|                                                     | Binning Y                                                                                                    | 2                                                                    |
| Copy Text Add to List Lade On                       | Cain                                                                                                    | 100                                                                  |
| The Details (14 Add to List) Lock On Abort          | ReadoutNoise                                                                                                    | 2                                                                    |
| S Details V Advanced V/ Log V                       | MaximumADU                                                                                                    | 50000                                                                |
| Diject Information Report                           | COMMENT                                                                                                    | start unedited lines from original header                            |
| Object Name: HIP 4983                               | EXTEND                                                                                                    | T / FITS dataset may contain extensions                              |
| b Name 2: SAO 36891                                 | COMMENT                                                                                                    | FITS (Flexible Image Transport System) format is defined in 'Astrony |
| Object Type: Star                                   | SBUUID                                                                                                    | and Astrophysics', volume 376, page 359; bibcode: 2001AsA376355      |
| 음 RA (Topocentric): 01h 04m 58.3682s                | DISPINCR                                                                                                    | 1 / Non zero to automatically digplay the                            |
| C Dec (Topocentric): +47° 44 43.297"                | PICTTYPE                                                                                                    | 1 / Image type as index 0= Unknown 1=Light 2-Pice                    |
| / RA (2000.0): 01h 03m 53.3587s /                   | IMAGETYP                                                                                                    | 'Light Frame' / SBIGFITSEXT Light, Dark Bigg or Flat                 |
| Dec (2000.0): +47° 38' 32.262" /                    | VORGSUBE                                                                                                    | 0 / SBIGFITSEXT Subframe x upper-left pixel in bin                   |
| Azimuth: 352°52'22"                                 | SET-TEMP                                                                                                    | -15 / SPIGFITSEXT Subframe y upper-left pixel in bin                 |
| Altitude: +75° 00' 56"                              | SITELAT                                                                                                    | '+32 54 14 30' (CPICETROPUE)                                         |
| Magnitude: 6.82                                     | SITELONG                                                                                                    | '+105 31 53.50' / SBIGHISSXI Latitude of the imaging location        |
| Rise Time: 07:25                                    | LST                                                                                                    | '+04 00 56.06' / Local sidereal time                                 |
| Transit Time: 16:31                                 | BTP                                                                                                    | 0 / Beyond the pole                                                  |
| Set Time: 01:41                                     | CENTALT                                                                                                    | 236.763584041425 / SBIGFITSEXT Azimuth of the center of the image    |
| Hour Angle: 00h 10m 56s                             | AIRMASS                                                                                                    | 1 56660022907994 ( bi                                                |
| Air Mass: 1.04                                      | TELEHA                                                                                                    | '+02 40 19.60' / Tolescope                                           |
| Sun Distance (au): 182,535,500                      | MOUNT   1 -                                                                                                    | - <no mount_selected="">' / The telegoors</no>                       |
| Name 3: GSC 3267:1681                               | OBJCTRA                                                                                                    | '01 19 38.981' / SBIGFITSEXT The right and                           |
| Name 4: PPM 43594                                   | OBJETDEC                                                                                                    | -00 31 31 77' / / SBIGFITSEXT The declination of the center          |
| Name 5: HD 6226                                     | READOUTM                                                                                                    | SBIGFITSEXT The name of the object incode                            |
| Name 6: B+46 245                                    | CDS                                                                                                    | Higher Quality' / Image readout mode                                 |
| Spectral B2IV-V                                     | LOCALTIM                                                                                                    | 1/16/2019 08:18:00 Cto The are ependent setting                      |
| Related Search Results                              | COMMENT e                                                                                                    | and of unedited lines from and / Local time at exposure start        |
|                                                     |                                                                                                    | thes from original header                                            |

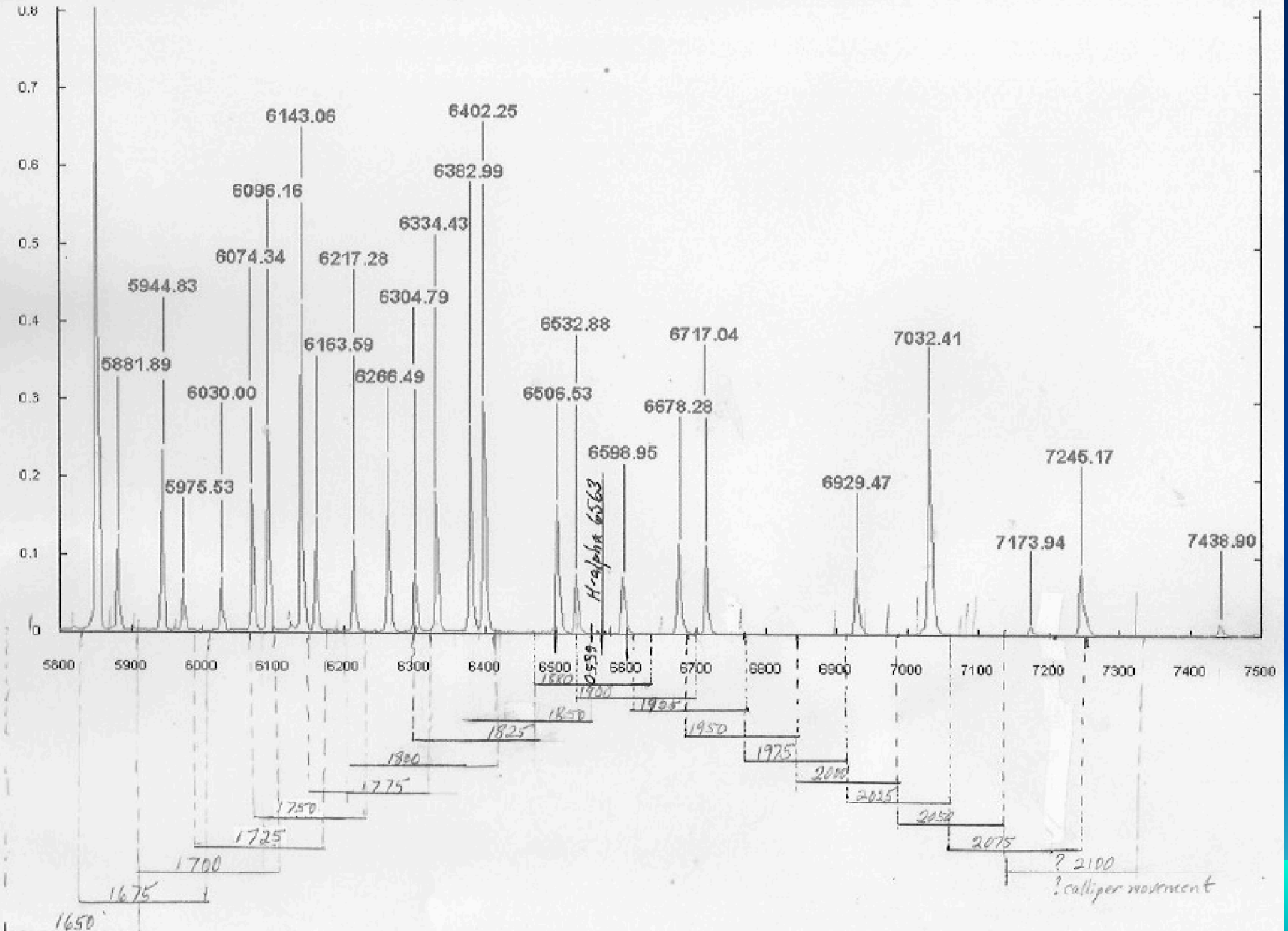

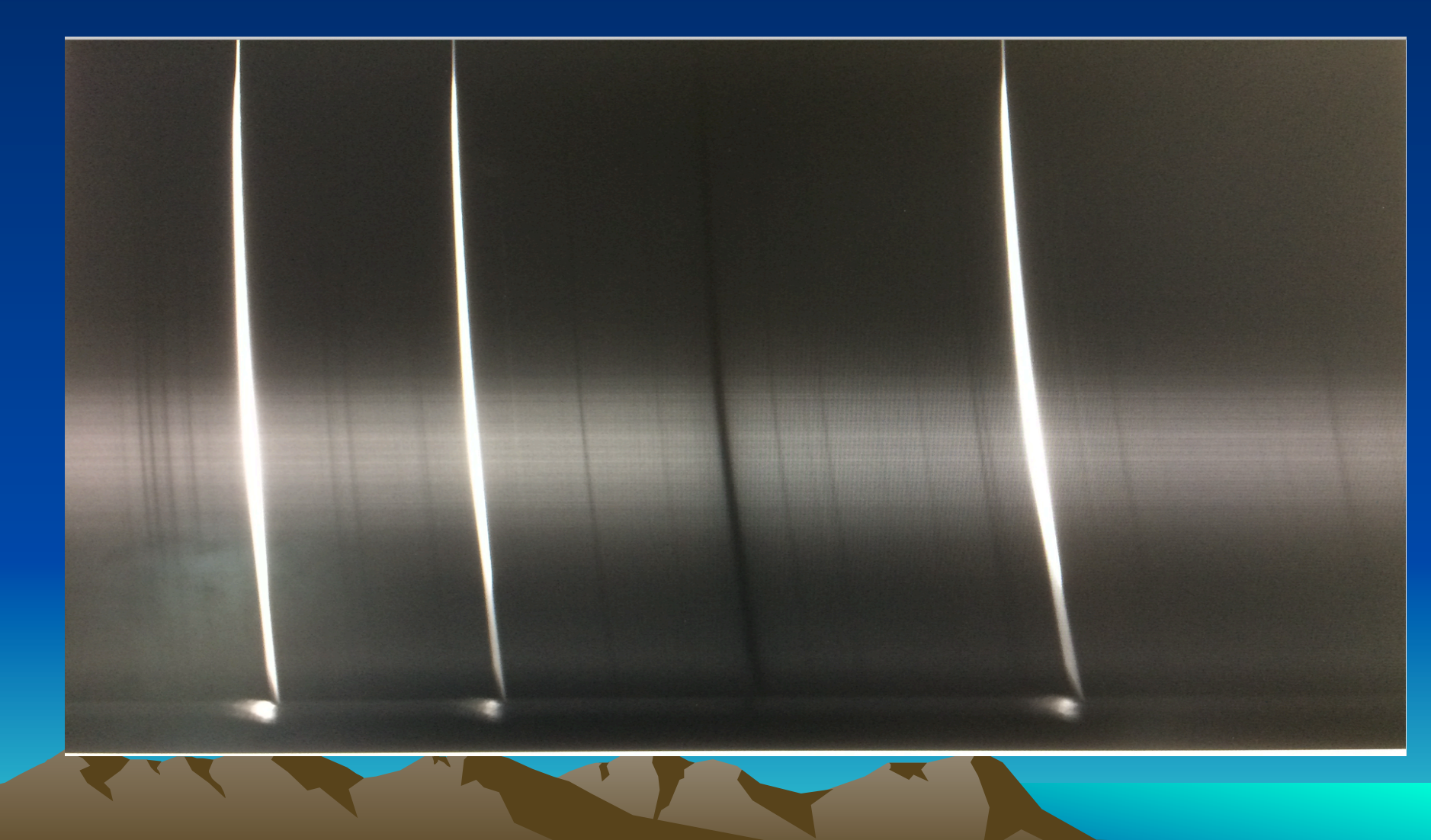

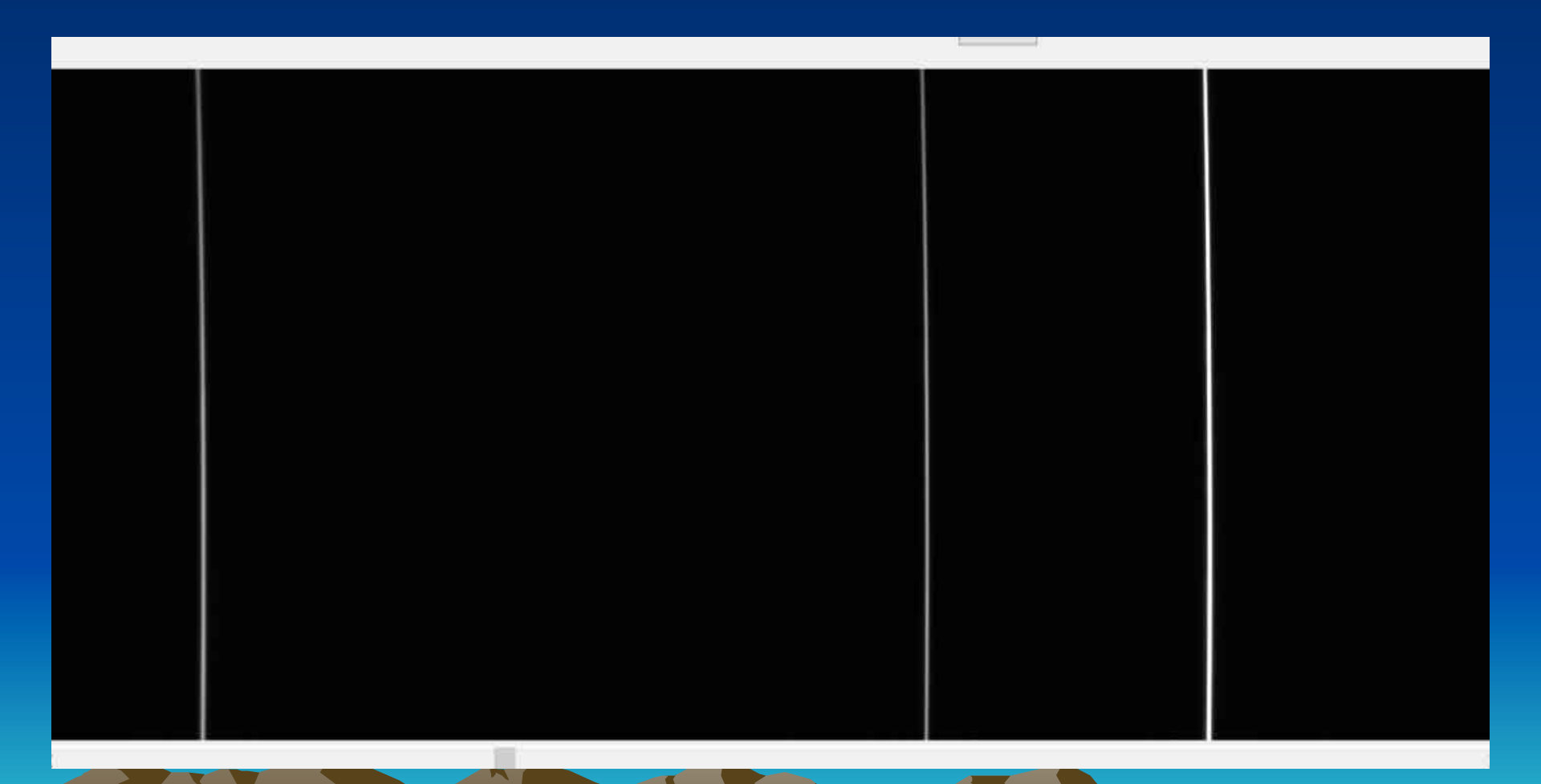

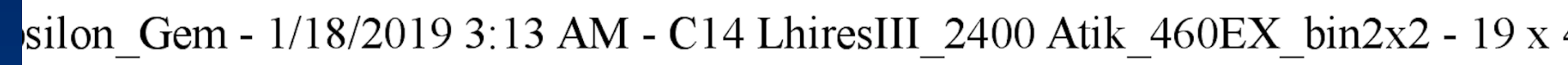

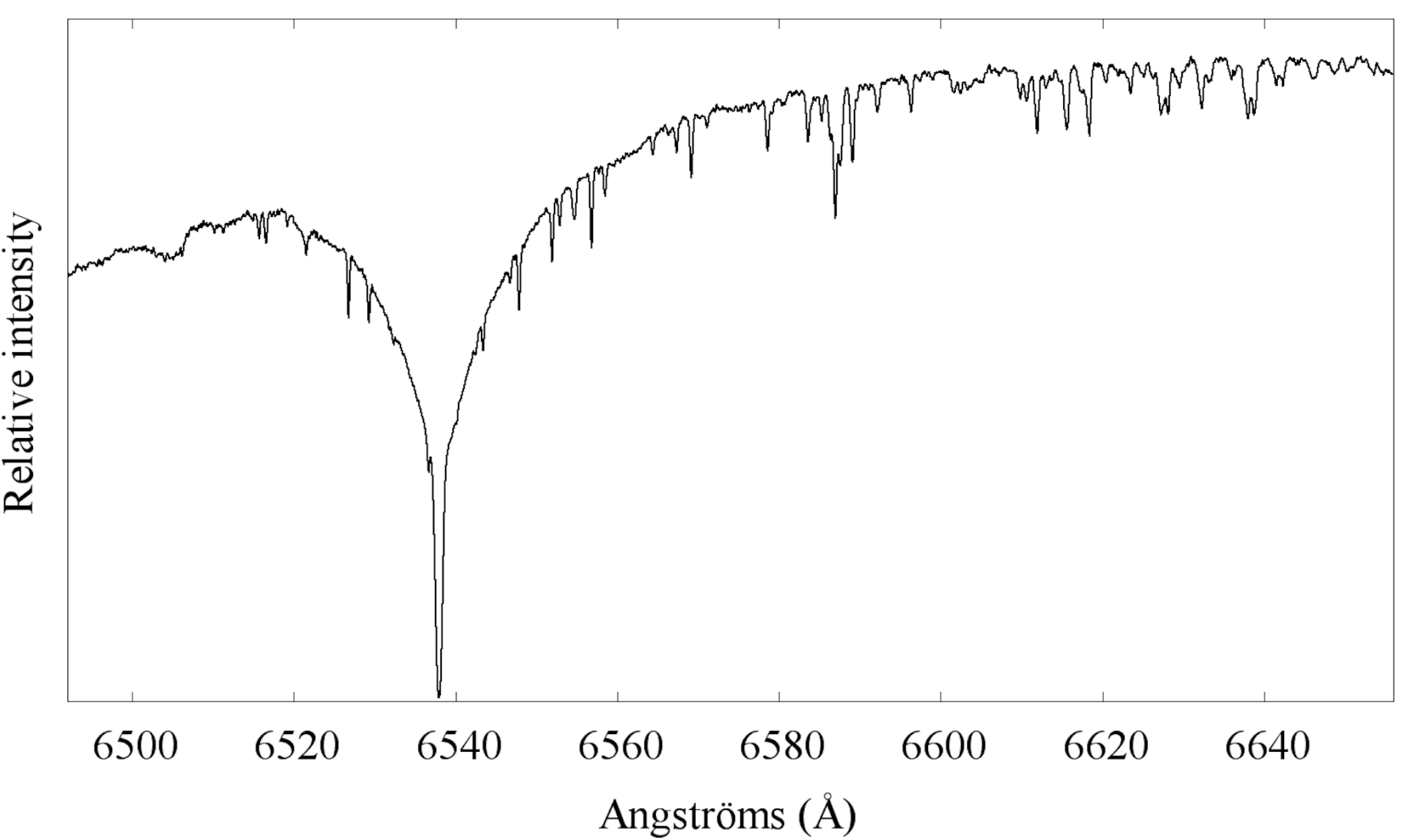

- Must check the orientation of your Atik 460 spectra camera. It's round, so no natural orientation.
- The spectra image must be level.
- <u>AND</u>
- The spectra image must be oriented correctly and this can fool you.
- Blue is on the Left & Red on the Right.
- You must check specifically for this.
- Turn micrometer clockwise (in) and calibration lines move to the Right.

- How to focus the collimation mirror on the Lhires III
- Use ISIS to measure the FWHM on your calibration lines.

| 1. Image 2. General 3. Calibration 4. Go                                  | 5. Profile 6. Gnuplot Masters Tools Misc Instruments    | Settings                                                              |
|---------------------------------------------------------------------------|---------------------------------------------------------|-----------------------------------------------------------------------|
| Image to process : HIP10559-1<br>Calibration image : cal-1                | Display Next Display                                    | Save                                                                  |
| Tilt angle : -0.04 Slant angle : -3.06                                    | Vertical coordinate : 526 Auto Binning zone adjustment  | Graticule                                                             |
| X coordinate of line at wavelength 6532.882 A = 20 (pixels)               |                                                         | FWHM                                                                  |
| FWHN<br>Pos X                                                             | X = 3.03 FWHM Y = 2.29<br>= 585.82 Pos Y = 530.24<br>OK | Statistic<br>Tilt<br>Slant<br>Smile<br>Line PSF<br>X : 798<br>Y : 623 |
|                                                                           |                                                         | 1:339                                                                 |
| Displayed image : c:\users\jjdaglen\desktop\smsw conf data\practice data\ | .1-23-19 hip_12019-01-24T01:18:49.826 Exposure : 0.1 s  | Domain                                                                |
| Seuil bas :                                                               |                                                         | 0 0                                                                   |

|   | 2.33 | 3.35 | 5.51 |
|---|------|------|------|
| Т | 2.33 | 3.19 | 5.08 |
| Т | 2.18 | 2.96 | 4.71 |
| Т | 2.32 | 2.59 | 4.24 |
| Т | 2.26 | 2.52 | 3.98 |
| Т | 2.37 | 2.37 | 3.66 |
| B | 2.33 | 2.23 | 3.27 |
| Т | 2.56 | 2.29 | 3.28 |
| B | 2.50 | 2.18 | 3.14 |
| В | 2.51 | 2.17 | 3.15 |

- Simbad Astronomical Database
- Simbad.Harvard.edu/simbad/
- Invaluable resource for star names, alternate names, and attribute information

 If you change your wavelength range, you must get/use a new response target with that same range.

- How to make it easier to confirm you are looking at your target star with the Sky X?
- 1. Slew to target star.
- 2. Click "Closed Loop Slew". Your "auto guider camera" will take an image and do an image link (plate solve), and move the telescope to almost exactly center the star in the image. The auto guider camera will again take an image to show you the final centered star position.
- 3. Now try to match the star pattern in your image with the star pattern on the SkyX star field screen.

- Sometimes that will be easy to do, but sometimes not because the Sky X planetarium view may be rotated compared to the camera image.
- 4. A way to greatly simplify this is to now click on the photo dropdown tab in the upper left hand corner of your image. In the drop down menu choose "To Image Link", and then click under the "Search" tab on "Find Astrometric Solution" for you camera image. The planetarium field of view will rotate to exactly match the orientation of your camera image. It's magic! This makes comparing the two fields very

easy

Initially using the calibration light, you may see evidence for Hydrogen.

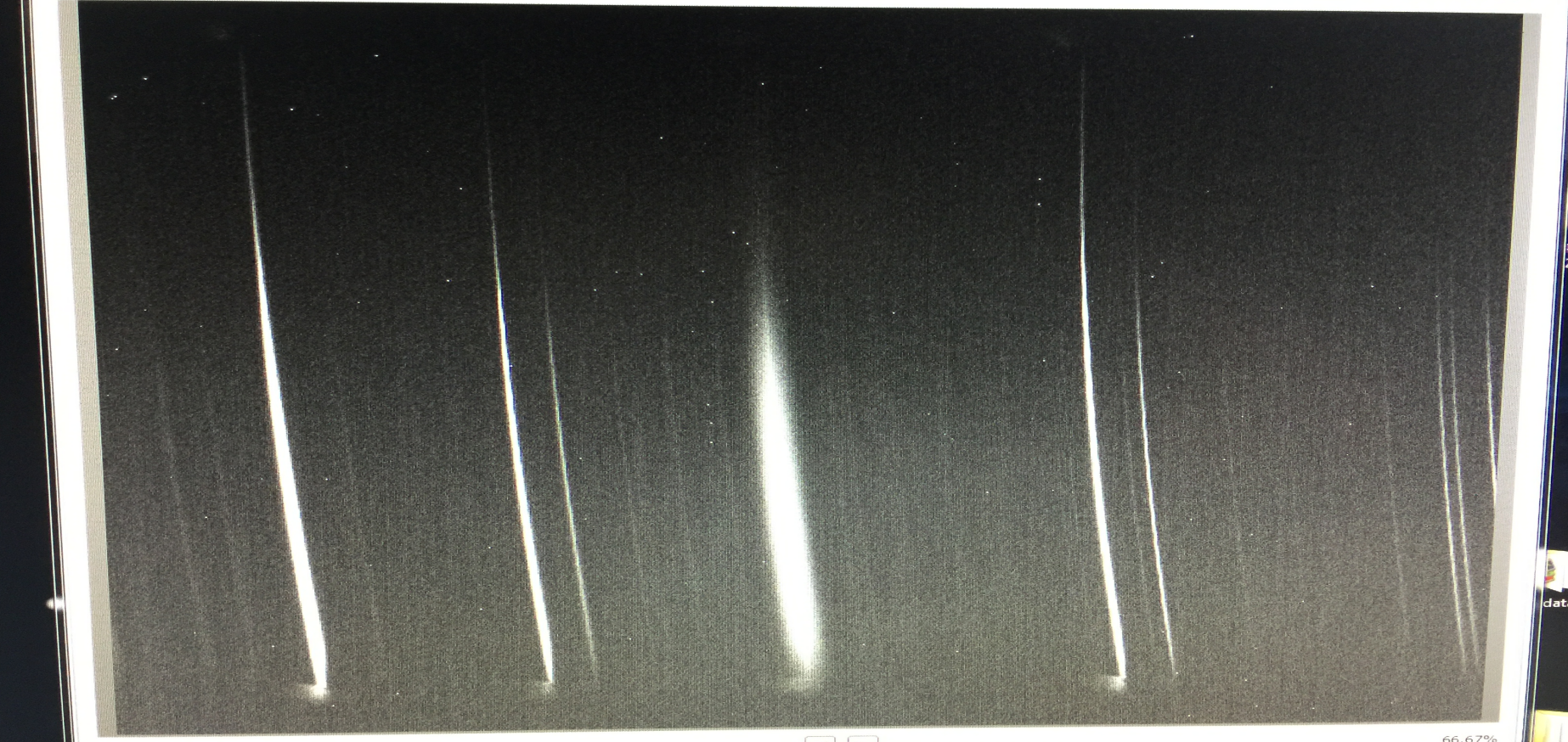